| OTPアプリのアップデート(Android) |                                                                             |                                                                                                    |                                                                |
|------------------------|-----------------------------------------------------------------------------|----------------------------------------------------------------------------------------------------|----------------------------------------------------------------|
| 手順1 Ver4.1へのアップデート     |                                                                             |                                                                                                    |                                                                |
| 1                      | 「Playストア」アプリのマイア<br>プリ画面を表示します。<br>詳細な手順はPlayストア<br>アプリのバージョンによって<br>異なります。 |                                                                                                    | 「Playストア」アイコンを<br>タップしてください。<br>メニューアイコン<br>を押下後、「マイア <b>」</b> |
|                        |                                                                             | <ul> <li>← Google Play</li> <li>← Google Play</li> <li>← Google Pla</li></ul> | リ」をタップしてください。                                                  |
| 2                      | マイアプリ画面の「アップデ<br>ートあり」の中に「ワンタイム<br>パスワード」アプリが表示さ<br>れることを確認してください。          | ロ<br>ロ<br>ロ<br>ロ<br>ロ<br>ロ<br>ロ<br>ロ<br>ロ<br>ロ<br>ロ<br>ロ<br>ロ<br>ロ                                                                                                    | 「ワンタイムパスワー<br>ド」アプリをタップしてく<br>ださい。                             |
|                        | 表示されない場合はアッ<br>プデートはございませんの<br>で、以降の手順は必要ござ<br>いません                         | Condent         <>>A >> +>           Condent         <>>A >> +>           Condent         <>>A >> +>           Condent         <>>A >> +>           Condent         <>>A >> +>           Condent         <>>>           Condent         <>>>           Condent         <>>>           Condent         <>>>           Condent         <>>>           Condent         <>>>                                                                                                    |                                                                |
| 3                      | 「ワンタイムパスワード」アプ<br>リの更新後、ボタンが「開く」<br>に変わることを確認してくだ<br>さい。                    |                                                                                                    | 画面内の「更新」ボタ<br>ンをタップしてください。                                     |
|                        |                                                                             | NTI DATA CORPORATION           インストール中・           インストール中・           アンタイムパスワード           NTI DATA CORPORATION           アンダインストール                                                                                                    | 更新完了後、「開く」ボ<br>タンをタップするとOTP<br>アプリが起動します。                      |
| 手順2 OTPの表示確認           |                                                                             |                                                                                                    |                                                                |
| 1                      | OTPアプリを起動してくださ<br>い。                                                        |                                                                                                    | 画面上部に数字8桁の<br>OTPが表示されている<br>ことを確認してください。                      |